# オンラインチケットの買い方 視聴の仕方

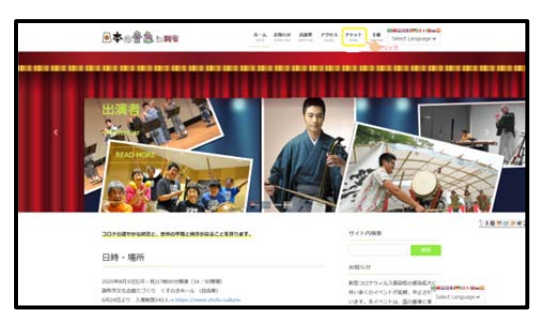

1、日本の音色ホームーページトップページより

#### https://nihonnoneiro.com/

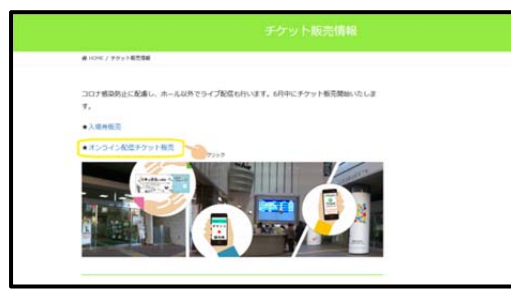

2、チケット情報に入ります。

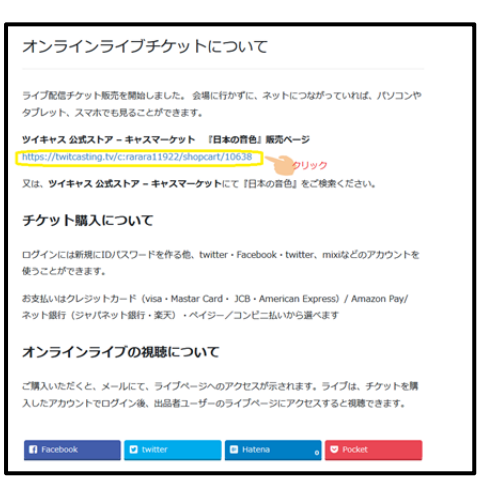

- 3、オンラインライブチケットについての中の
- ツイキャス公式ストア-キャスマーケットのアドレスをクリッ ク

(1,2,3の代わりに、キャスマーケットに直接アクセスし、 日本の音色で検索しても構いません、)

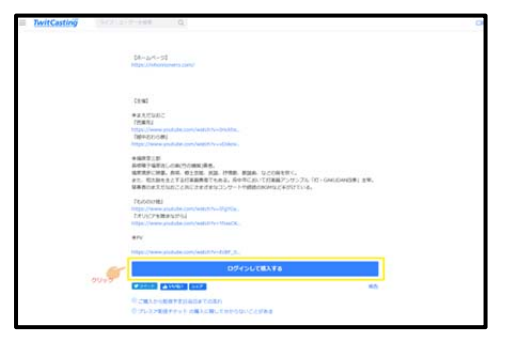

4、公式ストアのページの下の方に行き、ログインして 『ログインして購入する』をクリック

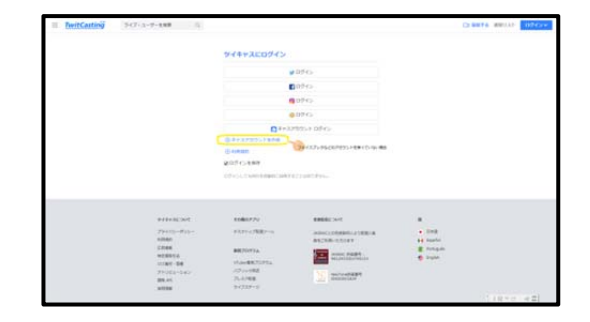

5、ツイッター・Facebook・インスタグラム・mixi などのアカウントのある方はそちらでログインでき ます。

ない方はキャスのアカウントを作成に進む。

| アカウントID                                                                                          |                                                                                                    |               |
|--------------------------------------------------------------------------------------------------|----------------------------------------------------------------------------------------------------|---------------|
| a~z, 0~9 と _ が使えます                                                                               | 。登録すると大文字・小文字の変更以外はでき                                                                                      | ません。          |
| お名用                                                                                              |                                                                                                    |               |
| お名前(ニックネーム)を)                                                                                    | しカしてください。                                                                                                  |               |
| Email                                                                                            |                                                                                                    |               |
| キャスアカウントではメーノ<br>ら届きますので、受信設定を                                                                   | Lアドレスが必要です。確認メールが @twitcas<br>たお願いします。                                                                     | ting.tv か     |
| パスワード                                                                                            |                                                                                                    |               |
| パスワードは 6 文字以上め                                                                                   | 要です。                                                                                                    |               |
| □ 私はロボットではあ<br>ん                                                                                 | 55) ませ<br>reCAFTCHA<br>プラーロビー・ FREED                                                                       |               |
| プライバシーポリシー                                                                                       |                                                                                                    |               |
| ツイキャス:<br>ツイキャスアカウントの作<br>また。皆様がツイキャスサ<br>高、音声、プロフィール:<br>切の情報)を取場します。<br>【利用自約】<br>・ツイキャスへの登録受任 | アカウントの作成に伴い取得する個人情報<br>気に伴い、生年月日、メールアドレスを取得いたし<br>ビスを利用に伴い役扱されるデータ(ライブ接着<br>コメント、レビュー等ツイキャスを利用して送信で<br>ひため | ます. ^<br>285- |
|                                                                                                  | シーボリシーに同意する。                                                                                               |               |

 6、アカウント ID、名前、アクセス方法についての 連絡用にできる Email アドレス、パスワードを入れ、 私はロボットではありません、とプライバシーポリシ ーに同意するにチェックを入れる。

| アイコン画像                                                                                                    | 32 |
|----------------------------------------------------------------------------------------------------|----|
|                                                                                                    |    |
|                                                                                                    |    |
| cas:                                                                                                    |    |
|                                                                                                    |    |
| アカウントID                                                                                                    |    |
| off the second second sec |    |
| アカウントIDは大文字・小文字の変更のみ可能です。                                                                                                    |    |
| お名前                                                                                                    |    |
|                                                                                                    |    |
| プロフィール                                                                                                    |    |
|                                                                                                    |    |
|                                                                                                    |    |
|                                                                                                    |    |
| プロフィールには自分の保持があることなど自由にご記入ください。                                                                                                    |    |
|                                                                                                    |    |
| BRITA                                                                                                    |    |

7、アカウント ID (今後公開の名前代わりに使われ ますので公開していい ID を作成してください。) 名前を入力

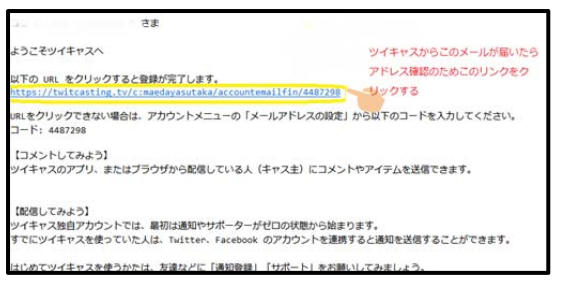

8、確認の為、ツイキャスからメールが届くので、
 "以下の URL をクリックすると登録が完了
 します。"の下の該当 URL をクリック

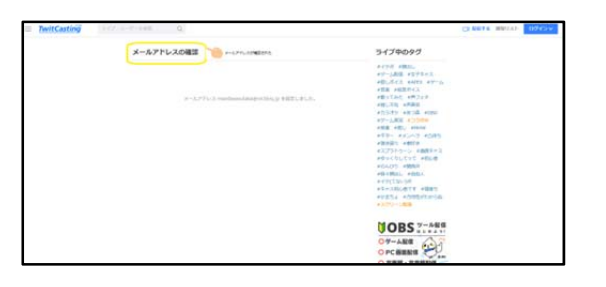

9、開いたページでメールアドレスの確認をクリック。

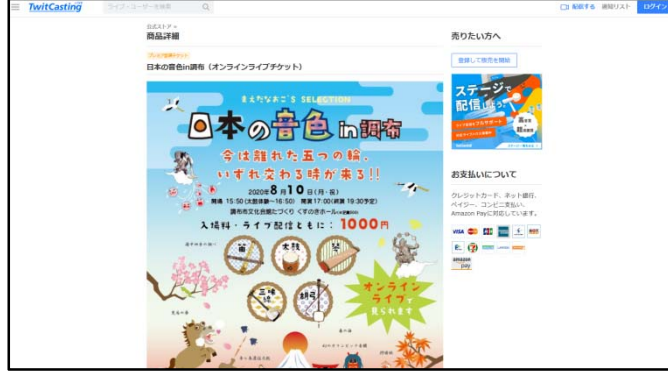

10、もう一度、日本の音色 in 調布『オンラインラ イブチケット』ページに戻る。

| TwitCasting 547+2-4-688 Q                                        |                                                                  |                                                                                                    |                                                  | CEREFS WEDAY DZY24 |
|------------------------------------------------------------------|------------------------------------------------------------------|----------------------------------------------------------------------------------------------------|--------------------------------------------------|--------------------|
|                                                                  | ツイキャスにログイン                                                       |                                                                                                    |                                                  |                    |
|                                                                  |                                                                  | 094>                                                                                                    |                                                  |                    |
|                                                                  |                                                                  | 0542                                                                                                    |                                                  |                    |
|                                                                  |                                                                  | 084>                                                                                                    |                                                  |                    |
|                                                                  |                                                                  | 0545                                                                                                    |                                                  |                    |
| ****************                                                 | 45. D**X1                                                        | לאפין עפאי                                                                                                    |                                                  |                    |
| Divisita                                                         | 日本キスアカラントを作品                                                     |                                                                                                    |                                                  |                    |
|                                                                  | © HARMAN                                                         |                                                                                                    |                                                  |                    |
|                                                                  | 使ログインを保存                                                         |                                                                                                    |                                                  |                    |
|                                                                  | D7-OUTDRD1980CNR1                                                | にとは時代書台に                                                                                                    |                                                  |                    |
| 9/49/8000<br>29900-005-0<br>8860<br>2886<br>10981-98<br>20191-98 | 88805759<br>9730+57889-6<br>88870936<br>Visio-8870936<br>7515988 | ANDEL ANT.<br>NATURA COMMUNICATION A<br>NATURA COMMUNICATION<br>NATURA COMMUNICATION<br>ALLA COMMUNICATION<br>ALLA COMMUNIC | H<br>• 0.48<br>H Espite<br>S Periopie<br>S Espin |                    |
| 94700                                                            | 94737-9                                                          |                                                                                                    |                                                  |                    |
| -                                                                |                                                                  |                                                                                                    |                                                  | 「大阪市佐」会員           |

11、ツイッター・Facebook・インスタグラム・mixi などのアカウントのない方は先程作ったキャスアカ ウントでログインを選ぶ。

|             | 91911-9-EMA 14                                                                                                    |                                                                                                    |                                                                                                    |                                                                                                    | CEREFS MEDUE 094 |
|-------------|----------------------------------------------------------------------------------------------------|----------------------------------------------------------------------------------------------------|----------------------------------------------------------------------------------------------------|----------------------------------------------------------------------------------------------------|------------------|
|             |                                                                                                    | turney body                                                                                                    |                                                                                                    |                                                                                                    |                  |
|             |                                                                                                    | +*******                                                                                                    | -                                                                                                    |                                                                                                    |                  |
|             |                                                                                                    | ARXITELE DIVERSIBILITY                                                                                                    | SYL TRACKER ( ICO                                                                                                    |                                                                                                    |                  |
|             |                                                                                                    | アカウントIDAEIIII mail                                                                                                    |                                                                                                    |                                                                                                    |                  |
|             |                                                                                                    |                                                                                                    |                                                                                                    |                                                                                                    |                  |
|             |                                                                                                    | and a                                                                                                    |                                                                                                    |                                                                                                    |                  |
|             | 89.5%C                                                                                                    | AA2-F                                                                                                    |                                                                                                    |                                                                                                    |                  |
|             | 1012-11200                                                                                                    |                                                                                                    |                                                                                                    |                                                                                                    |                  |
|             |                                                                                                    |                                                                                                    | Reconstruction .                                                                                                    |                                                                                                    |                  |
|             |                                                                                                    |                                                                                                    | o%/>                                                                                                    |                                                                                                    |                  |
|             |                                                                                                    |                                                                                                    | 0117                                                                                                    |                                                                                                    |                  |
| TwitCasting | 9 9-17-1-9-1888 Q                                                                                                    |                                                                                                    |                                                                                                    |                                                                                                    | CEREFS MNUXE 076 |
|             |                                                                                                    | 8.000                                                                                                    | The second second second second second second second second second second second second second second second se                                                                                                    |                                                                                                    |                  |
|             |                                                                                                    |                                                                                                    | 112.21-Ema                                                                                                    |                                                                                                    |                  |
|             |                                                                                                    | SW                                                                                                    | オロダイン                                                                                                    |                                                                                                    |                  |
|             |                                                                                                    | 0                                                                                                    | 0                                                                                                    |                                                                                                    |                  |
|             |                                                                                                    |                                                                                                    | U                                                                                                    |                                                                                                    |                  |
|             |                                                                                                    | @ Fr.271                                                                                                    | O'S NEDVICEN                                                                                                    |                                                                                                    |                  |
|             |                                                                                                    |                                                                                                    |                                                                                                    |                                                                                                    |                  |
|             |                                                                                                    |                                                                                                    |                                                                                                    |                                                                                                    |                  |
|             |                                                                                                    |                                                                                                    |                                                                                                    |                                                                                                    |                  |
|             |                                                                                                    |                                                                                                    |                                                                                                    |                                                                                                    |                  |
|             | TTERAL ME                                                                                                    | e6807251                                                                                                    | REAL SOL                                                                                                    |                                                                                                    |                  |
|             | 9489322005<br>75475-845-                                                                                                    | 0000729<br>73.01+27022-5                                                                                                    | REAL SAL                                                                                                    | 8<br>• 0×2                                                                                                    |                  |
|             | 94897807445<br>255475-4475-<br>43866                                                                                                    | ex800729<br>93.01+=78827=6                                                                                                    | REAL SAL<br>HANGED BEFORE THE REAL                                                                                                    | M<br>• D+B<br>• Equilit                                                                                                    |                  |
|             | 9489282307<br>724702-4075-<br>10000<br>24000<br>24000                                                                                                    | ехволуу<br>930+-7882-5<br>8870974                                                                                                    |                                                                                                    | II<br>• DHB<br>• Donki<br>© Portugale                                                                                                    |                  |
|             | マイキッスE-247K<br>プラッパローボリシー<br>4月80時<br>日本部務<br>電気部務長<br>つつなど、参照                                                                                                    | 0080779<br>7339-78827-5<br>8870975<br>19448870735                                                                                                    | MARKAR LOAD<br>MARKAR LOADMARK LANDRE M<br>MARKAR LANDRE MARKAR<br>MARKAR MARKAR<br>MARKAR MARKAR                                                                                                    | II<br>• DXB<br>• Dxbd<br>• Dxbd<br>• Dxbd<br>• Dxbd<br>• Dxbd                                                                                                    |                  |
|             | 9(89,XE)345<br>759(10-40)-<br>13980<br>EX466<br>878366<br>0.0341-86<br>75402-55                                                                                                    | еевогуу<br>93.0%-у70825<br>880/0994<br>Vine88500736<br>(2)988                                                                                                    | Residue sont<br>and constant constant<br>and child account<br>and child account<br>and child account<br>and child account<br>account account<br>account account<br>account account<br>account<br>aco | H<br>+ DHE<br>+ Date<br>+ Date<br>Propuls<br>• Date                                                                                                    |                  |
|             | マイキッALC-SALE<br>プライバローボリンー<br>作用の内<br>マランス<br>マランス<br>マランス<br>フランス<br>マランス<br>マランス<br>マランス<br>マランス<br>マランス<br>マランス<br>マランス<br>マ                                                                                                    | 00800725<br>52079-20822-5<br>88002255<br>104488002355<br>(054-988<br>25-0288                                                                                                    |                                                                                                    | 8<br>• Dx2<br>• Conto<br>• Conto<br>• Cont |                  |
|             | マイキャスECAFで<br>プライローボウルー<br>利用的<br>反発明<br>文字研究<br>フロバー通用<br>フライロション<br>原来<br>現 41<br>原 41<br>原 41                                                                                                    | еквал/уу<br>9359-о78826<br>860099А<br>Уучаяв<br>25-0788<br>9-0278-9<br>9-0278-9                                                                                                    |                                                                                                    | H<br>• Dikž<br>H toshi<br>S tospin<br>© Lopin                                                                                                    |                  |
|             | ※イキメ2004年<br>プタイロン・ボリン・<br>利用的<br>日用紙<br>電気和明<br>ロンサー・利用<br>フライロン・50<br>報用<br>新用料<br>用作                                                                                                    | ecden779<br>9301+2788/-6<br>88003936<br>934-88002936<br>9340393<br>340298<br>94293-9<br>944                                                                                                    | REFERENCE AND<br>MARKEN AND AND AND AND<br>MARKAN AND AND AND<br>MARKAN AND AND<br>MARKAN AND AND<br>MARKAN AND AND<br>MARKAN AND AND<br>MARKAN AND AND<br>MARKAN AND AND<br>MARKAN AND AND AND AND AND<br>MARKAN AND AND AND AND AND AND AND<br>MARKAN AND AND AND AND AND AND AND AND AND A                                                                                                    | 8<br>• 018<br>H Contri<br>S Trispin<br>S Tripin                                                                                                    |                  |
|             | • € € # 24.5 (ALT)<br>7 2 + (-) - (-) -<br>1 - (-) - (-)<br>1 - (-) - (-) - (-) - (-)<br>1 - (-) - (-) - (-) - (-) - (-)<br>1 - (-) - (-) - (-) - (-) - (-) - (-)<br>2 - (-) - (-) - | extension<br>17.574-27080-6<br>1807/0996<br>19.4988<br>27.6798<br>27.6798<br>27.6798<br>27.6798<br>37.6798<br>37.6798                                                                                                    | REFERENCE<br>Instruction of the sector of the<br>sector decision of the<br>sector of the sector of the<br>Reference of the<br>Reference of the<br>Reference of the sector of the<br>Reference of the sector of the sector of the<br>Reference of the sector of the sector of the<br>Reference of the sector of the sector of the<br>Reference of the sector of the sector of the<br>Reference of the sector of the sector of the<br>Reference of the sector of the sector of the sector of the<br>Reference of the sector of the sector of the sector of the<br>Reference of the sector of the sector of the sector of the sector of the sector of the sector of the sector of the sector of the sector of the sector of the sector of the sector of                                                                                                    | 8<br>• (148)<br>H tentu<br>S tensula<br>O tenn                                                                                                    |                  |
|             | ※イギメ2014年<br>プタイロンーボリンー<br>株式の<br>2月24日<br>2月24日<br>2月24<br>2月24                                                                                                    | ехфо/7У<br>9389+-788/-6<br>882/0994<br>Мана 885/0996<br>3-(27)-988<br>3-(27)-9<br>88<br>1-10<br>1-10<br>1-10<br>1-10<br>1-10<br>1-10<br>1-10<br>1                                                                                                    | Manager and American States                                                                                                    | H<br>• Dirat<br>H Roman<br>€ Dopan                                                                                                    |                  |
|             | <ul> <li>マイギチメビ (NFT<br/>プタイパンーボリンー<br/>1988年)<br/>(1988年)<br/>(1988年)<br/>(1987年)<br/>1987年)<br/>日本<br/>日本<br/>日本<br/>日本<br/>日本<br/>日本<br/>日本<br/>日本<br/>日本<br/>日本<br/>日本<br/>日本<br/>日本</li></ul>                                                                                                    | еоволуу<br>31.01+270032-5.<br>МКЛОУЭА<br>Уланик ККЛОУЭА<br>21-0700<br>3-0700<br>9-0200<br>9-0200<br>9-0200<br>9-0200<br>9-000<br>9-0000<br>9-000<br>9-000<br>9-000<br>9-000<br>9-000<br>9-000<br>9-000<br>9-0000<br>9-0000<br>9-0000<br>9-0000<br>9-000<br>9-0000<br>9-000<br>9-000<br>9-000<br>9-000<br>9-000<br>9-000<br>9-000 | NUCLOSSICUTION                                                                                                    | 8<br>• DHB<br>• DHB<br>• DHB<br>• DHBH<br>• DHBH                                                                                                    |                  |
|             | 9(49,925)445<br>729(1)-47(1)-<br>1988)<br>1888)<br>4203(14)<br>2703(1-340)<br>8840<br>8848<br>8848<br>846<br>96-<br>96-<br>96-<br>96-<br>96-<br>96-<br>96-<br>96-<br>96-<br>96                                                                                                    | елфортуу<br>1937 (1982<br>МКСОРУА<br>1944 КОСОРДА<br>1959 - 1988<br>29-1928 -<br>29-1928 -<br>29-1928 -<br>29-1928 -<br>1946 -<br>Кабал<br>Кабал<br>Кабал                                                                                                    | REEL: SAL<br>AND ALL COMPANY VELOS<br>ALL SALA COMPANY<br>RECORDERATION<br>ALL SALA COMPANY<br>RECORDERATION                                                                                                    | 8<br>• Deg<br>H Confu<br>8 Propuls<br>© Tryon                                                                                                    |                  |
|             | 9499-800-807<br>79401-405-4<br>808<br>808<br>808<br>20047-88<br>79402-3-82<br>808<br>808<br>808<br>808<br>808<br>808<br>808<br>808<br>808<br>8                                                                                                    | скволу и<br>1939 - 2000 - а.<br>Макевали и<br>1940 - а.<br>Маке<br>Такан<br>Такан                                                                                                    | NEEDEL SAL<br>NORMAL COMPANY<br>NORMAL COMPANY<br>NORMAL SALE<br>NORMAL SALE                                                                                                    | 8<br>• Oraș<br>H Hendri<br>& Progaŭ<br>€ Topan                                                                                                    |                  |
|             | <ul> <li>サイヤメビンバビ<br/>プタイパレーボリンー<br/>利用的<br/>に当時 18</li> <li>ロンボイ 38</li> <li>ロンボイ 38</li> <li>ロンボイ 38</li> <li>ボイト<br/>ボルト<br/>ホリー<br/>アイア205225</li> </ul>                                                                                                    | 0000779<br>2529-2002-0<br>8000702<br>4000702<br>5-2529<br>5-2529<br>8-2529<br>8-0<br>8-0<br>8-0<br>8-0<br>8-0<br>8-0<br>8-0<br>8-0<br>8-0<br>8-0                                                                                                    | HERE: NVI<br>HAR: 2005-001-001<br>HAR: 2005-001<br>March 2005<br>March 2005<br>Ma                                                                                                    | H<br>• DHB<br>H Downin<br>E Prompile<br>Property<br>Property<br>Prop                                                                                                    |                  |

12、先程つくった ID 又は mail アドレスとパスワード 入力

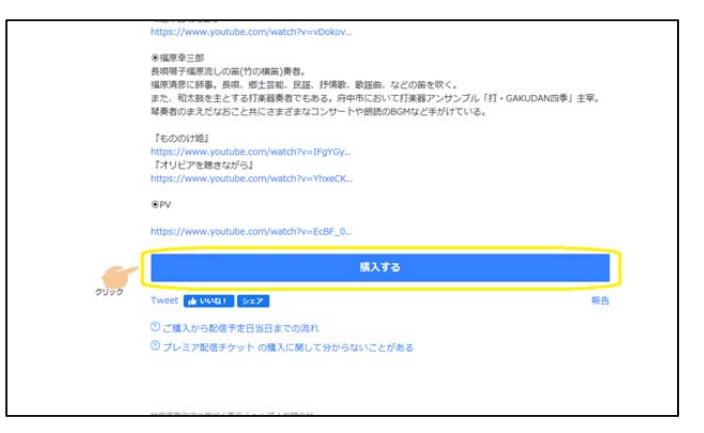

## 13、購入をクリック

|                                                                                                    | 「総合」 お交払い 構入充了                                                                                                    |                   |                         |
|----------------------------------------------------------------------------------------------------|----------------------------------------------------------------------------------------------------|-------------------|-------------------------|
| 購入アカウント                                                                                                    | E Star - Star - Star                                                                                                    |                   |                         |
| メールアドレス                                                                                                    | <ul> <li>Otwinstop // からのメール教室科研会お願いします。</li> </ul>                                                                                                    |                   |                         |
| メールアドレス (再入力)                                                                                                    | a second second s |                   |                         |
| メッセージ(自由入力)                                                                                                    |                                                                                                    |                   |                         |
| 記入したメッセージは Bcine<br>メッセージを強から感覚・部<br>メールアドレスは送信されま                                                                                                    | wena13922 さんごぼうれます(15周13されません)。<br>第1年 6日2月1日の第10人。<br>だん                                                                                                    |                   |                         |
| R入したメッセージは @cra<br>メッセージを抱から編集・和<br>メールアドレスは送信されま<br>購入内容                                                                                                    | www.1992.d.A.C.M.S.F.M.F.(1)MM.J.F.M.A.).<br>MTT & C.C.M.T.WARDAN,<br>MA.                                                                                                    |                   |                         |
| R入したメッセージは @cra<br>メッセージを強かう場面・部<br>メールアドレスは300されま<br><b>購入内容</b>                                                                                                    | www.1992_ರೆ.ಸಿದರಿಗಟ್ (1002ರಗಟ್ಸ್).<br>ಮಾರ 822ಟ್ಲ್ ಕೆಟ್ಸ್,<br>ಟಿಸ್,                                                                                                    | 8.9               | odt                     |
| R入したメッセージは 台にra<br>メッセージを急から減高・縮<br>メールアドレスは送信されます<br>開入内容<br>のたまった4208時からト                                                                                                    | www.1922_0ACHSSHEF (1980enBWA).<br>HFF8-2UTEBHWA,<br>KA.                                                                                                    | 81.00<br>1        | रूपेर<br>1.000न         |
| E入したメッセージは Bcra<br>メッセージをあから場覧・相<br>メールアドレスは30年回たます<br>開入内容<br>のよいなまたなと<br>日本の食名に調                                                                                                    | www.11922 さんご出うれます(13回20月1日24.)。<br>第1年 6 ことはではません。                                                                                                    | 0.0<br>1          | 4년<br>1,000円            |
| EXしたメッセージは Gern     Xッセージを除かう場面。     W     Xッセージを除かう場面。     W     X・ルプドレスは注意されま     S     S | wena1992 さんに出られます(15月1日の目ません)。<br>田平谷ことはてきません。<br>せん。<br>名氏を、<br>名氏とつらってがなったす。<br>名氏のションパンシュージョン・トマ、命任で4月15分ットをごを見られますのまで見たください。<br>PMAT DATA DATA DATA DATA DATA DATA DATA D                                                                                                    | <b>D14</b><br>1   | alt<br>1,000円           |
| EXしたメッセージは Germ<br>メッセージを動から編集・和<br>メールプドレスは設備を作用す<br>構入の学校                                                                                                    | enera1992 (ホルビルライロボイ (1)開始と行いません) 。<br>部でもことはてのません。<br>せん。<br>名(大シラインライブ・デット)<br>回路パン・シン・ジット・マン・ 一般での部とタットをごく知らりては、「などうい、<br>enerativeのion givener/intendedateのはからでい、<br>(1987) 「日本語をここと、「2007 シン・ビック 1・ 158 ext<br>日本語の                                                                                                    | <b>25.64</b><br>1 | 4년<br>1,000円            |
| EA.したメッセージは Bern<br>メッセーンを出かり場面・制<br>第入 <b>グ音</b> Control の の の の の の の の の の の の の の の の の の の                                                                                                    | www.11922 さんに出られます(1)増出されません)。<br>開することはてきません。<br>ぜん                                                                                                    | <b>D14</b><br>1   | 44t<br>1,000Fj<br>100Pj |

14、商品の確認をする。

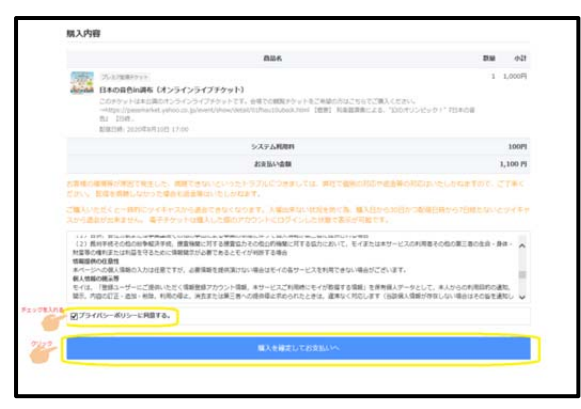

15、必要なチェックを入れ、お支払いに進む

| 構入学校会                                                                                                    | 88841                                                                    | <b>第</b> 入元7                                 |
|----------------------------------------------------------------------------------------------------|--------------------------------------------------------------------------|----------------------------------------------|
|                                                                                                    | BUA                                                                      | Dia ol                                       |
| SAURRESSY:<br>III COMBASSING (N>5(1>5(1))<br>COMPANY IN COMBASSING (N>5(1))<br>COMPANY INCOMENTS (NOT SOURCE)<br>COMPANY INCOMENTS (NOT SOURCE)<br>BUILDED (NOT SOURCE) (NOT SOURCE)<br>(NOT SOURCE) (NOT SOURCE)<br>(NOT SOURCE) (NOT SOURCE)<br>(NOT SOURCE) (NOT SOURCE)<br>(NOT SOURCE) (NOT SOURCE)<br>(NOT SOURCE)<br>(N | 99913<br>North Belongeroutelandstor<br>Meaning Straight and 1981 Railes. | 1 1,000<br>2014/08/5<br>18.1009/252591110008 |
|                                                                                                    | 5-2.9 ARIBR                                                              | 100                                          |
|                                                                                                    | 818.0448                                                                 | 1,100                                        |
|                                                                                                    |                                                                          |                                              |

#### 16、値段が表示される

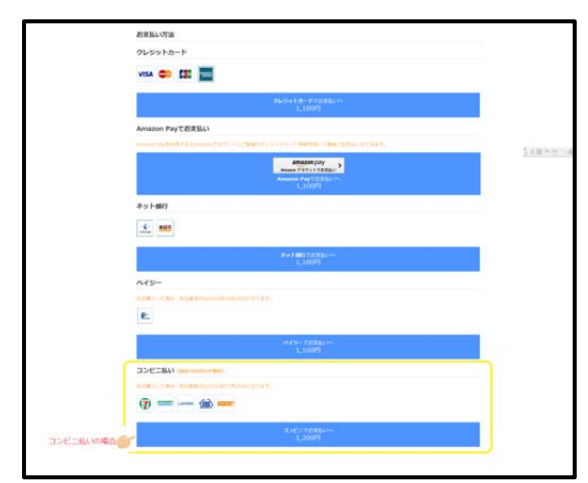

17、好きなお支払いを選ぶ。

パソコンをあまり使わない方、コンビニ払いがありま す。※手数料で 100 円高くなる

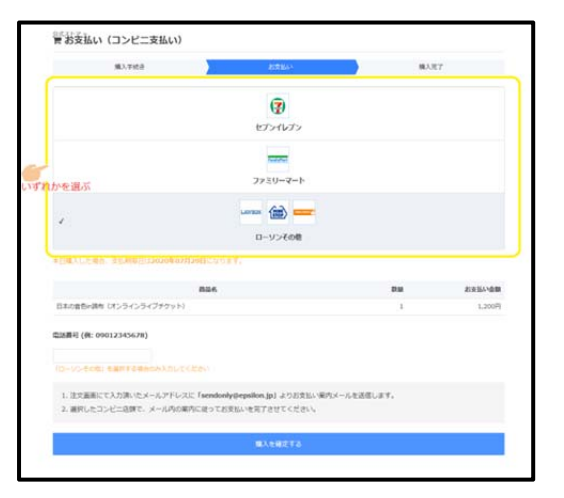

18、(コンビニ払いの場合)支払いをしたいコンビニ を選び、ローソンその他を選んだ場合は電話番号を入 れ、購入を確定するをクリック

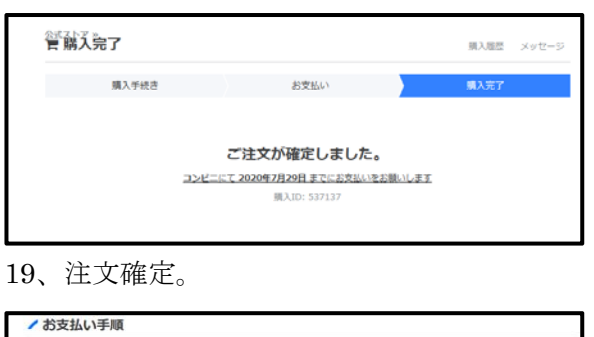

|                   |                                  | メールか入ってきて          | 113 |
|-------------------|----------------------------------|--------------------|-----|
|                   |                                  |                    |     |
| いて商品のご問           | こありポレラブゴいます                      |                    |     |
| IC IN DOOL OF     | 1/0/JUC JC C (18.9)              |                    |     |
| 商品名:日本の           | ·音色in調布(オンラインライン                 | <i>「</i> チケット)     |     |
| 又仏観:1200          | ロ<br> 窓たご確認の上「お支払期限              | (2020年2月29日)までに    |     |
| 代金をお支払い           | ください。                            | (2020+1/323U)& CIC |     |
|                   |                                  |                    |     |
| 受付番号              | :1(6桁)                           |                    |     |
| 電話番号/取扱           | 19号 12556-02 []/                 |                    |     |
| お支払期限             | :2020年7月29日                      |                    |     |
| ※上記内容はお           | 支払い時に必要な項目となりま                   | ますので、必ずメモ等にお控え下さい。 |     |
| ※電話番号/取<br>上記記載の数 | Q番号の項目に電話番号が記載<br>値をそのままご入力ください。 | されていない場合は          |     |
| お客様がご選択           | いただいたコンビニブランド(                   | はローソンその他ですが、       |     |
| は下のいすれの           | ロンビニフラントでもお支払い                   | いただけます。            |     |
| (ローソン、ミ)          | こストップ、セイコーマート)                   | · (*) */ */ */ ·   |     |
|                   | 図画端木で採作し、文刊留号(                   | /EA/JA/CEV's       |     |
| 詳しいお支払い           | 手順は下記マニュアルにてご                    | 崔認いただけます。          |     |
| マローソンでの           | お支払方法                            |                    |     |
| http://www.e      | psilon.jp/mb/conv/lawson/i.      | •                  |     |
| ▼ミニストッフ           | でのお支払方法                          |                    |     |
| http://www.e      | psilon.jp/service/conv_min.      |                    |     |
| ▼セイコーマー           | トでのお支払方法                         |                    |     |
| http://www.e      | psilon.jp/mb/conv/seico/in       |                    |     |
|                   |                                  |                    |     |
| W 48-A 1- 21 + 48 | うにの回来ためない しますのう                  | 5 かずか形は取っておかい      |     |

#### 20、お支払い手順に進む

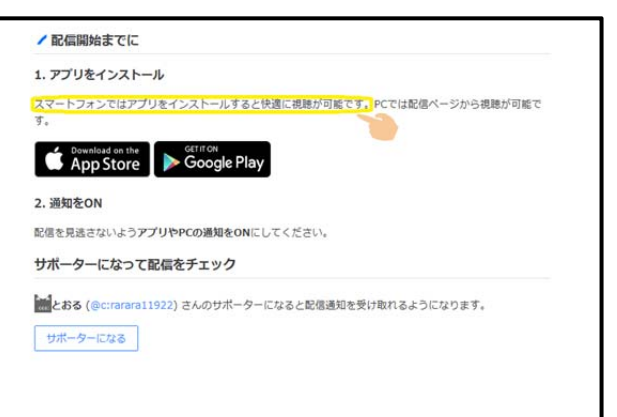

### 21、視聴用アプリをダウンロード

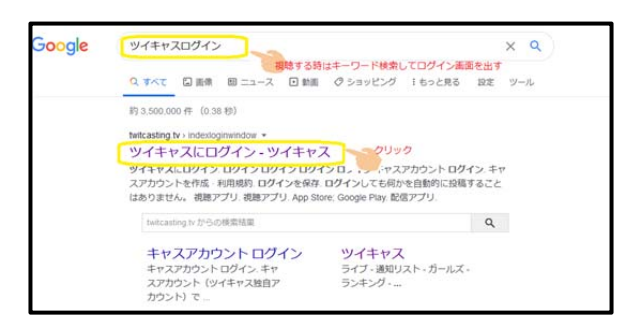

22、視聴するときは検索で"ツイキャスログイン"を 検索

| TwitCasting |                       | CEREAR NEWSTER DACEN |
|-------------|-----------------------|----------------------|
| 9           | イキャスにログイン             |                      |
|             | # 03-45               |                      |
|             | C DSHS                |                      |
|             | <b>0</b> 0545         |                      |
|             | 00%0                  |                      |
| 012+20-     | C++cottoo+od+o        |                      |
|             | 1+32200011100年        |                      |
|             | e.c.en                |                      |
| 80          | ジイン生産市                |                      |
|             | CLINE ENDERLINE LIVER |                      |
|             |                       |                      |

23、ツイッター・Facebook・インスタグラム・mixi などのアカウントでログイン、又はツイキャスアカウ ントでログイン

| TwitCasting | ACT IN COMMENT | 0  |                                                                                                    | CI KRYA MNOXI | 0945+ |
|-------------|----------------|----|----------------------------------------------------------------------------------------------------|---------------|-------|
|             |                |    | キャスアカウント ログイン                                                                                                    |               |       |
|             |                |    | CONTRACT INVESTIGATION TO POST IN                                                                                                    |               |       |
|             |                |    | PRO>FIRALIZING                                                                                                    |               |       |
|             |                |    | 488877                                                                                                    |               |       |
|             |                | 20 | 7012-11                                                                                                    |               |       |
|             |                |    | 18981T                                                                                                    |               |       |
|             |                |    | the contract of the contract of the contract o |               |       |
|             |                |    | 002                                                                                                    |               |       |
|             |                |    |                                                                                                    |               |       |

24、キャスアカウントとパスワードを入力

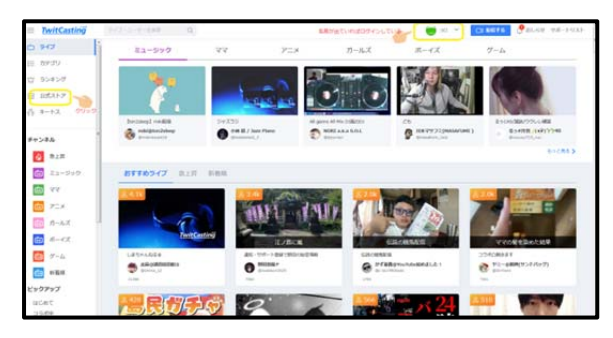

25、右上に自分の設定した名前が出ていればログイン している。

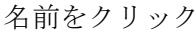

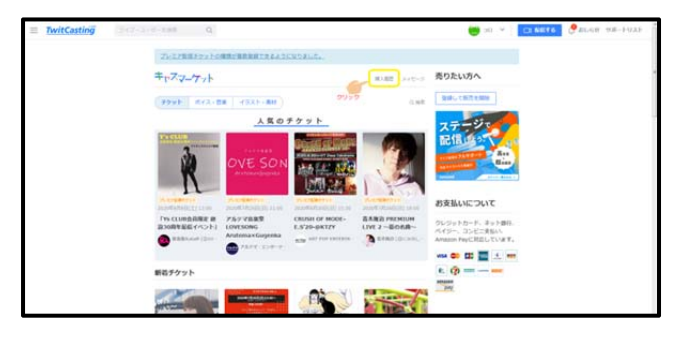

26、購入履歴をクリック

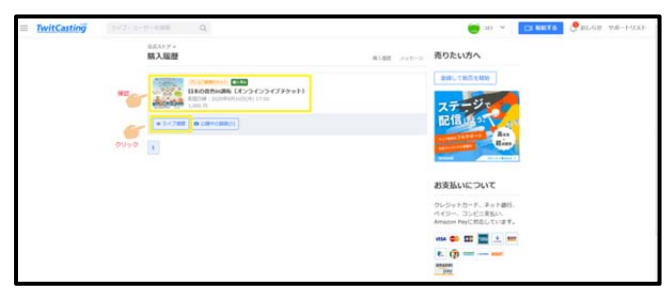

**27、**購入したチケット名が出る。ライブ視聴ボタンを クリック。

| TwitCasting | 2-2-2-2-688 Q                                                                         | 😁 an 👻 📖 Marte 🕑 80-69 ma-FuxF |
|-------------|---------------------------------------------------------------------------------------|--------------------------------|
| cos         | とおる<br>Bernemilikii レベル 1 1月ボーター 2<br>「アンジングの形式」 2020/1/10 17:00 日本の音から数年(オンラインライブチット | <i>₩ 98−9−0</i> 3              |
| 547         | ライブ開設 ※ サポーター ※ コミュ ※                                                                 | オンライン設備 開始手支助用                 |
| 00712000    |                                                                                       | 3K>F                           |
|             |                                                                                       | Regime 2.22%5+WYR6.8%4T        |
|             |                                                                                       |                                |
| 900 C       |                                                                                       |                                |
| 100 EB8     | 5<br>Inter 1983                                                                       |                                |

28、ライブ画面が現れる。ここにオンラインの時間に 始まる

※コンビニでの支払いについて

コンビニによって支払い方法は違いますが、予約番号 をレジに持っていくだけの所や、専用機にナンバーを 入力する所などいろいろあると思いますので、各店舗 の店員の方に聞いてみるのが無難だと思います。

※ライブ配信は生でみられなかった後も2週間は見られます。